### Steps to create a SharePoint Online subsite

- 1) Click the gear on the upper right corner.
- 2) Click Site contents.
- 3) Click New and then select Subsite.

| $+$ New $\vee$   |  |  |  |
|------------------|--|--|--|
| List             |  |  |  |
| Page             |  |  |  |
| Document library |  |  |  |
| Арр              |  |  |  |
| Subsite          |  |  |  |

- 4) Input the following fields to create a subsite
  - Title -
  - **URL** name \_
  - Select Team site (classic experience) template -
  - Select Use unique permissions -
  - Select Yes in "Use the top link bar from the parent site?" -
  - Click Create -

# Site contents > New SharePoint Site

| Title and Description | Title                                                                                                    |  |  |  |  |
|-----------------------|----------------------------------------------------------------------------------------------------|--|--|--|--|
|                       | Subrite ARC                                                                                                    |  |  |  |  |
|                       | Subsite Abc                                                                                                    |  |  |  |  |
|                       | Description:                                                                                                    |  |  |  |  |
|                       | ĥ                                                                                                    |  |  |  |  |
| Web Site Address      |                                                                                                    |  |  |  |  |
|                       | URL name:                                                                                                    |  |  |  |  |
|                       | https://beaverton.sharepoint.com/sites/testsite3/ subsiteabc                                                                     |  |  |  |  |
|                       |                                                                                                    |  |  |  |  |
| Template Selection    |                                                                                                    |  |  |  |  |
|                       | Select a language:                                                                                                    |  |  |  |  |
|                       | English 🔻                                                                                                    |  |  |  |  |
| Select a template:    |                                                                                                    |  |  |  |  |
|                       | Collaboration Enterprise Publishing Duet Enterprise<br>Team site (no Office 365 group)<br>Team site (classic experience)<br>Blog |  |  |  |  |
|                       |                                                                                                    |  |  |  |  |
|                       |                                                                                                    |  |  |  |  |
|                       |                                                                                                    |  |  |  |  |
|                       | Project Site                                                                                                    |  |  |  |  |
|                       | Community Site                                                                                                    |  |  |  |  |
|                       |                                                                                                    |  |  |  |  |
|                       |                                                                                                    |  |  |  |  |
|                       |                                                                                                    |  |  |  |  |
|                       | A site with a classic experience on the home page and no connection to an Office 365 Group.                                      |  |  |  |  |
| Permissions           |                                                                                                    |  |  |  |  |

You can give permission to access your new site to the same users who have access to this parent site, or you can give permission to a unique set of users.

### User Permissions:

- Use same permissions as parent site
- Ose unique permissions

## Steps to create a SharePoint Online subsite

5) Create **new groups** for subsite and add site owner into owners' group. Then click **OK**.

| Subsite ABC 🛛 🖋 EDIT LINKS                                                                                                    |                      |                        |                    |  |  |
|----------------------------------------------------------------------------------------------------|----------------------|------------------------|--------------------|--|--|
| People and Groups > Set Up Groups for this Site                                                                                                    |                      |                        |                    |  |  |
| Visitors to this Site<br>Visitors can read content in the<br>Web site. Create a group of<br>visitors or re-use an existing<br>SharePoint group.         | Oreate a new group   | Use an existing group  |                    |  |  |
|                                                                                                    | Subsite ABC Visitors |                        |                    |  |  |
|                                                                                                    |                      |                        |                    |  |  |
|                                                                                                    |                      |                        | & III              |  |  |
|                                                                                                    |                      |                        |                    |  |  |
| Members of this Site<br>Members can contribute content<br>to the Web site. Create a group<br>of site members or re-use an<br>existing SharePoint group. | Oreate a new group   | OUse an existing group |                    |  |  |
|                                                                                                    | Subsite ABC Members  |                        |                    |  |  |
|                                                                                                    |                      |                        |                    |  |  |
|                                                                                                    |                      |                        |                    |  |  |
|                                                                                                    |                      |                        |                    |  |  |
| Owners of this Site<br>Owners have full control over<br>the Web site. Create a group of<br>owners or re-use an existing<br>SharePoint group.            | Create a new group   | Use an existing group  |                    |  |  |
|                                                                                                    | Subsite ABC Owners   |                        |                    |  |  |
|                                                                                                    | Test User 1a;        |                        |                    |  |  |
|                                                                                                    |                      |                        | \$ <sub>2</sub> ≣≣ |  |  |
|                                                                                                    |                      |                        | ОК                 |  |  |
|                                                                                                    |                      | L                      |                    |  |  |